#### EDI Rejections and EDI Changes for 'NPI Only' Filing

Taz Taylor

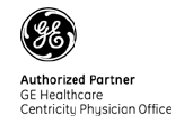

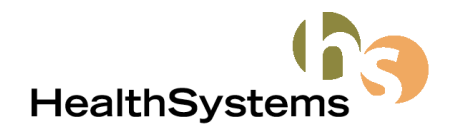

## Agenda

- Introduction and Administrative Notes
- Alabama Medicaid updates
- Georgia Medicaid updates
- Review Doctor, Company and Facility Setup for NPI
- Informational messages vs. Actual Rejections
- Medicare Rejections for Billing Provider IDs
- NPPES website
- Changes to McKesson/RelayHealth Carrier Report rejections
- Washington Publishing Company website, Claim Status Codes
- EDI tips
- Questions

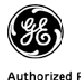

## Introduction – Administrative Notes

- DO NOT put your phone on HOLD Very Important!
- Please hold specific rejections questions until after presentation.
- Feel free to ask questions, but limit them to the current topic. Hold other questions until the end of the presentation.
- This presentation will be available on the HealthSystems website – <u>www.HealthSystems.net</u>

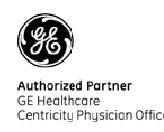

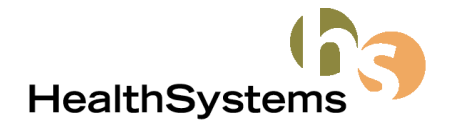

## Alabama Medicaid 2008 reminders

- NPI numbers are required on ALL claims as of Feb 25th.
- NPI numbers must be REGISTERED with Alabama Medicaid / EDS
- Paper claims must be submitted on the CMS1500 form.
- Medicaid 340 form still required for Medicare/Medicaid crossovers – form requires NPI number now.
- Zip + 4 required for billing provider and service location.

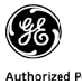

## Georgia Medicaid 2008 reminders

- All electronic claims for Georgia Medicaid must contain the NPI in all provider loops. \*
- At this time it is still permissible to submit the Medicaid legacy number, however the NPI must be included. \*
- NPI must be registered, Zip +4 required for service facility.\*\*
- Tax ID required, taxonomy code required in EDI claim. \*\*
- \*Source: McKesson/Relay Health support
- \*\* New/effective 02/01/2008

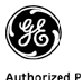

Authorized Partner GE Healthcare Centricity Physician Office

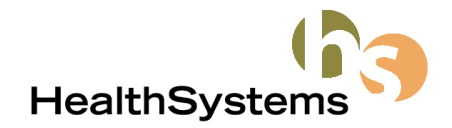

## Alabama BCBS recent rejection

#### "401 - PROV LOC NOT SET UP FOR EMC"

Occurs when a claim contains a doctor and facility combination that is not registered at Alabama BCBS.

To correct this rejection:

After the facility (Hospital or ASC) rejects, email AL BCBS (Ask-EDI support) and request that the facility be setup for the doctor. (the specific combination of facility and doctor that appears on rejected claim).

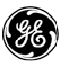

Authorized Partner GE Healthcare Centricity Physician Office

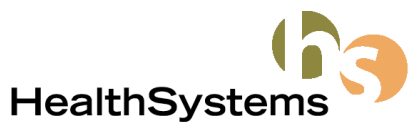

## NPI – additional info

- Changes to NPI setup since last year
  - Because all carriers should accept NPI, it is okay to populate the NPI field on the INFORMATION tab
  - Many carriers are requiring ZIP +4 zip codes when claims are submitted with NPI numbers. Add these expanded zip codes now to the doctor, company and facility information areas.
  - \*\*\*NPI ONLY may require removing UPIN numbers from your doctors ID rows and information tab, and also from your referring doctors

\*\*\*if you file directly to Alabama Medicare or BCBS\*\*\*

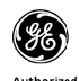

E Healthcare entricitu Phusician Office

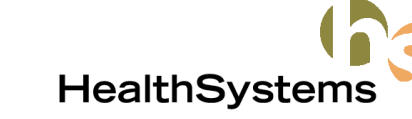

## Clearinghouse changes since May 23rd

- For McKesson \*and\* Centricity EDI clients
- The clearinghouses will suppress legacy numbers, including UPIN numbers.
- This means your claims will go to the carrier as NPI only with no changes to your system.
- Clearinghouses will suppress based on carrier requirements.
- HOWEVER any changes you have made already to send NPI only are still correct.
- Does not affect Direct submitters (AL Medicare and AL BCBS)

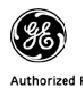

E Healthcare entricitu Physician Office

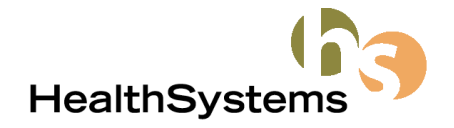

## **Review of NPI in Centricity**

- NPI fields are found in:
  - Doctor \*(Responsible Provider)
  - Company
  - Facility
  - Physicians (Referring Provider)

\* parenthesis reflect CPS06 terminology

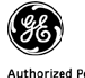

Authorized Partner GE Healthcare Centricity Physician Office

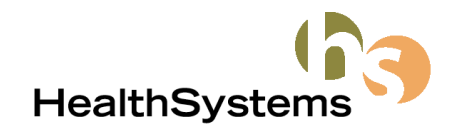

## Doctor setup – Centricity

|                                                      |                                                                                                    |                                                                 | Eacilitu                                        |
|------------------------------------------------------|----------------------------------------------------------------------------------------------------|-----------------------------------------------------------------|-------------------------------------------------|
| Modify Doctor                                        |                                                                                                    |                                                                 |                                                 |
| Information   Identification  <br>Static<br>Inactive | Fee Schedule     Schedule Template          • Doctor         • Other Provider        First     Middle     Last     Suffix       Tag     Taglor     MD | NPI                                                             | C All Insurance<br>Insurance C<br>C Insurance G |
| Organization                                         | HealthSystems                                                                                                    | Specialty License                                               | File claims as                                  |
| List Name<br>ID                                      | Taylor, Taz<br> 422                                                                                                    | Additional License UPIN # A12345                                | Filing Doctor<br>Taylor, Taz                    |
| Address                                              | 1100 Johnson Ferry Road                                                                                                    | Specialty                                                       | C Supervising                                   |
| City/State                                           | Atlanta GA 30342-1709 <b>M</b>                                                                                                    | Resource Types                                                  | Referring ID                                    |
| Country<br>Phone 1<br>Phone 2                        | (404) 207-1311 [ ]                                                                                                    | Equipment/Room<br>CRNA (Anesthetist)<br>Staff                   | Referring Office<br>PIN                         |
| Federal Tax ID                                       | 123456123 C SSN @ EIN                                                                                                    | Conference Rooms Pediatric cardiology CRNP (Nurse Practitioner) | GRP<br>EMC                                      |
| Anesthesiologist License                             |                                                                                                    |                                                                 | Additional ID 1                                 |
|                                                      |                                                                                                    | OK Cancel                                                       | Type                                            |
| Zip                                                  | plus 4 here                                                                                                    |                                                                 | NPI<br>Federal Tax ID                           |
| Doc                                                  | tor's NPI # here                                                                                                    |                                                                 |                                                 |

| acility                                         | (all)<br>(all)                                         |                                                      | Doctor is Hospice     Employee |
|-------------------------------------------------|--------------------------------------------------------|------------------------------------------------------|--------------------------------|
| C All Insurance<br>Insurance Ca<br>Insurance Gr | Carriers<br>rrier Medicai                              | d Alabama                                            | - #1<br>#1                     |
| File claims as                                  | C Individual                                           | Part of a group                                      |                                |
| C Specified Do                                  | ctor                                                   |                                                      | Y<br>Y                         |
| Referring Office<br>PIN                         | C From Company                                         | <ul> <li>000054321</li> </ul>                        | Medicaid provider numbe        |
| GRP<br>EMC                                      | <ul> <li>From Company</li> <li>From Company</li> </ul> | 0                                                    | ▼<br>▼                         |
| Additional ID 1                                 | C From Company                                         | • 123456123                                          | Employer identification n.     |
| Additional ID 2<br>Type                         | <ul> <li>From Company</li> <li>From Company</li> </ul> | 0                                                    |                                |
| NPI<br>Federal Tax ID                           | C From Company                                         | <ul> <li>Dr's NPI HERE</li> <li>123456123</li> </ul> | O SSN @ EIN                    |

#### レ

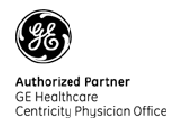

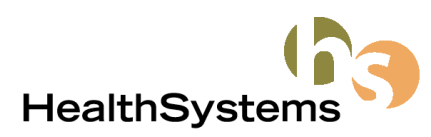

#### Tricare – Needs EIN (Employer Identification Number)

Recent Tricare rejection:

"Rendering Provider Missing EIN with NPI"

To correct, in the doctor's Tricare ID row, add the tax ID number in the Additional ID 1 field and select qualifier 'Employer Identification Number'.

This will sent the tax ID in a REF segment in Loop 2310B

| Doctor ID Numbers                                                |                          |                            |
|------------------------------------------------------------------|--------------------------|----------------------------|
| Company                                                          | (all)                    | Doctor is Hospice          |
| Facility                                                         | (all)                    | •                          |
| All Insurance Carriers     Insurance Carrier     Insurance Group | Tricare Health Insurance | 64)<br>64)                 |
| File claims as 🕜 Indiv                                           | ridual 💿 Part of a group |                            |
| Filing Doctor                                                    |                          |                            |
| C Supervising Doctor                                             |                          |                            |
| C Specified Doctor                                               |                          | -                          |
| Referring ID                                                     |                          |                            |
| Referring Office                                                 |                          | -                          |
| PIN   From                                                       | Company C                |                            |
| GRP © From                                                       | Company C                | <b>_</b>                   |
| EMC   From                                                       | Company                  | <b>_</b>                   |
| Additional ID 1 C From                                           | Company 💿 Tax ID #       | Employer identification n. |
| Additional ID 2 💿 From                                           | Company C                | ·                          |
| Type 💿 From                                                      | Company C                |                            |
| NPI C From                                                       | Company 💿 DrlDRow_NPI    |                            |
| Federal Tax ID C From                                            | Company 💿 Tax ID #       | ⊂ SSN ⊙ EIN                |
|                                                                  |                          | OK Cancel                  |
|                                                                  |                          |                            |
|                                                                  |                          |                            |
|                                                                  | He                       | eaitnSystems               |

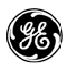

## Company setup - Centricity

| Hedify Comp    |                              |                |           |                      | Company ID Numb                       | ers              |                          |            |
|----------------|------------------------------|----------------|-----------|----------------------|---------------------------------------|------------------|--------------------------|------------|
| Information Id | any<br>dentification         |                |           |                      | Facility                              | (all)            |                          | <u> </u>   |
| Inactive       |                              |                |           |                      | C. All have no Con                    | ·                |                          |            |
| Name           | HealthSystems Medical Office | Filing         | Doctor F  | Fees C Facility Fees | C All Insurance Carl                  | lers             |                          | - 48       |
| List Name      | Inedical Lilnics, PL         | Federal Tax ID | 401234064 |                      | <ul> <li>Insurance Carrier</li> </ul> | Medicaid Alabama |                          | <b>69</b>  |
| ⊢ Pay To       | 1000                         |                |           |                      | C Insurance Group                     |                  |                          | <i>6</i> 4 |
| Address        | 1100 Johnson Ferry Road      | 20030          | 1         |                      |                                       |                  |                          |            |
|                | Suite 220                    |                |           |                      | Facility                              |                  |                          | •          |
| City/State     | Atlanta GA 30342-1709 🙀      |                |           |                      | PIN                                   |                  |                          | -          |
| Country        | USA 7                        |                |           |                      | GRP                                   | 529400770        | Medicaid provider number | -          |
| Phone 1        | (404) 207-1311 [ ] Work -    |                |           |                      | EMC                                   | 529400770        | Mediesid provider number |            |
| Phone 2        |                              |                |           |                      | Additional ID 1                       | 020400110        |                          |            |
|                | /                            |                |           | OK Cancel            |                                       |                  |                          | <u> </u>   |
|                |                              |                |           |                      | Additional ID 2                       |                  |                          | -          |
|                |                              |                |           |                      | Туре                                  |                  |                          |            |
|                | T                            |                |           |                      | CLIA                                  |                  |                          |            |
| Zip            | plus 4 here                  |                |           |                      | Mammography Cert.                     |                  |                          |            |
| Į-             |                              | Compan         | ny N      | PI here              | Place of Service                      | 64               |                          |            |
|                |                              | Compan         | IY IN     |                      | NPI                                   | Company NPI here |                          |            |
|                |                              |                |           |                      | Federal Tax ID                        | 123456123        | ⊂ SSN . € FIN            |            |
|                |                              |                |           |                      |                                       | ,                |                          |            |
|                |                              |                |           |                      |                                       |                  | ОКС                      | ancel      |
| GE             |                              |                |           |                      |                                       |                  |                          |            |

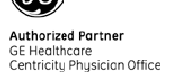

## Facility setup – Centricity

| Modify Facility                 | y .                       |                              |                       |  |
|---------------------------------|---------------------------|------------------------------|-----------------------|--|
| Information Ide                 | entification              |                              |                       |  |
| 🔲 Inactive                      | Color 🔲 👻                 |                              |                       |  |
| Name                            | Main HealthSystems Office | Federal Tax ID               | 123456789 • SSN • EIN |  |
| List Name                       | Main HealthSystems Office | NPI                          |                       |  |
| ID                              | 404                       | State License                |                       |  |
| Service                         |                           | Additional\Specialty License |                       |  |
| Address                         | 1100 Johnson Ferry        | Ticket Number Prefix         | М                     |  |
|                                 | Suite 220                 | Default Company              | 643                   |  |
| City/State                      | Atlanta GA 30342-1709 🕅   | Place of Service             | 11 643                |  |
| Country                         | USA 7                     | Ledger                       |                       |  |
| Phone 1                         | (404) 207-1311 [ ]        | Specialty                    |                       |  |
| Phone 2                         |                           | Type of Bill                 | Tax rate 0.010000     |  |
| OK Cancel                       |                           |                              |                       |  |
|                                 |                           |                              |                       |  |
| Facility NPI # here (as needed) |                           |                              |                       |  |
| Zip                             | o plus 4 here             |                              |                       |  |

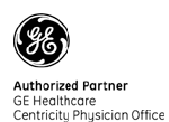

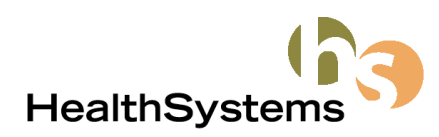

## Physicians / Referring Providers

| by C                     | - i            |            | Information             | Identification                   |                                                       |
|--------------------------|----------------|------------|-------------------------|----------------------------------|-------------------------------------------------------|
| Show Inactive Providers  |                |            | Prefix First<br>Richard | Middle Last Suffix               |                                                       |
| List Name                | ID             | Name       | List Name               | Rodgers MD, Richard L            |                                                       |
| Nguyen LNP, Van          | 480            | Van Ngu    | ID                      | (11                              |                                                       |
| Obengast MD, Carol P.    | 471            | Carol Ob   | Organization            | Allen Family Practice Associates |                                                       |
| Pene MD, JS              | 18             | J Pene M   | Address                 | 523546 Western Ave Ste 201       |                                                       |
| Phillips MD, Joe S.      | 443            | Joe Philli |                         |                                  | Information Identification                            |
| Polonski PT, Richard     | 481            | Richard I  |                         |                                  | Federal Tax ID                                        |
| Quinn MD, Jerry S.       | 476            | Jerry Qui  | City/State              | Allen TX 70051                   | C SSN @ EIN                                           |
| Quintero MD, Santiago S. | 475            | Santiago   | Country                 | Denton                           | UPIN # F2315                                          |
| Redfern MD, Chris A.     | 455            | Chris Re   | Phone                   | (972) 555-3212 [ ] Work 💌        | NPI ROGERS123                                         |
| Rodgers MD, Richard L    | 11             | Richard I  |                         | (972) 555-3213 [ ] Fax 🔻         | Row Insurance Carrie Insurance Group Referring # Type |
| Skinner MD, Howard L     | 6              | Howard     | Specialtu               | Family Practice                  | 17 Medicaid of Hawaii (all) 1234653                   |
| Sloan, Barbara S.        | 445            | Barbara    |                         |                                  |                                                       |
| Smith, Nancy             | 21             | Nancy S    |                         |                                  |                                                       |
| Starr MD, Kelly G.       | 447            | Kelly Sta  |                         |                                  |                                                       |
| Stewart, Chris S.        | 444            | Chris Ste  |                         |                                  |                                                       |
| Swanson, Debbie L.       | 446            | Debbie Sv  | vanson                  |                                  |                                                       |
| Tagan, Howard            | 483            | Howard T   | agan                    | <b>•</b>                         | <u>N</u> ew <u>E</u> dit <u>D</u> elete               |
|                          |                |            |                         |                                  |                                                       |
|                          |                |            |                         |                                  |                                                       |
| <u>New ( E</u> dit )     | <u>D</u> elete | Merge      |                         | Close                            |                                                       |

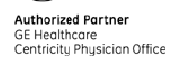

HealthSystems

## Recent rejection for referring provider

- Rejection:
   "Referring provider ID missing or invalid qualifier"
- The referring or PCP physician does not have the NPI field populated!

*Every* referring physician must have an NPI number entered.

| Modify Physician                                                                                |                                  |             |         | X  |
|-------------------------------------------------------------------------------------------------|----------------------------------|-------------|---------|----|
| Information Identification                                                                      |                                  |             |         |    |
| Federal Tax ID                                                                                  | State License #<br>UPIN #<br>NPI | 12442       |         |    |
| Row         Insurance Carrier         In           52         (all)         (all)         (all) | all)                             | Referring # | Type Of | ]  |
| <                                                                                               |                                  |             | · · ·   |    |
| <u>N</u> ew <u>M</u> odify <u>D</u> elete                                                       |                                  |             |         | _  |
|                                                                                                 |                                  | OK          | Canc    | el |

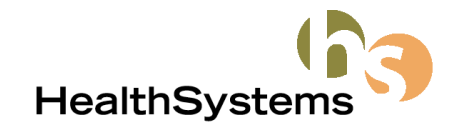

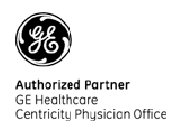

## NPI – What do I do?

- Obtain an NPI number for each provider
- Enter NPI numbers in correct locations in Centricity
- \*\* Register your NPI number(s) with your insurance carriers\*\*
- Submit claims with NPI numbers
- REVIEW your claim submissions for rejections
- \*\*It is YOUR responsibility to confirm that the insurance carrier has your NPI numbers on file and associated with the correct doctors, company, etc.

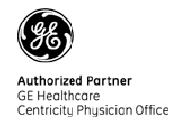

2008 Southeast Centricity User Conference - Slide 16

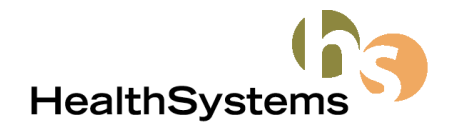

## NPI – additional info

- Changes to NPI setup since last year
  - Because all carriers should accept NPI, it is okay to populate the NPI field on the INFORMATION tab
  - Many carriers are requiring ZIP +4 zip codes when claims are submitted with NPI numbers. Add these expanded zip codes now to the doctor, company and facility information areas.
  - May 23, most carriers will require claims to contain NPI ONLY. At this time, all of your EDI claims should contain NPI numbers.
  - NPI ONLY may require removing UPIN numbers from your doctors
     ID rows and information tab, and also from your referring doctors.

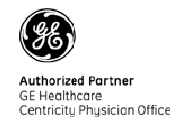

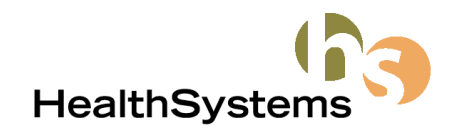

## NPI Only – How do I do it?

- Admin Edit Insurance Carrier
- Select carrier and Modify (Edit)
- Go to the EDI tab, highlight the File Creator and Modify (Edit)
- Click the Creator Plug-In Settings button
- Go to All Payers (2) tab
- Select (check) 'Do Not Send PIN/EMC in REF Segments when NPI is sent in NM109
- Go to Clearinghouses tab
- Unselect (uncheck) 'Requires PIN'

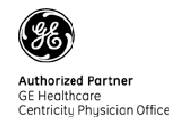

2008 Southeast Centricity User Conference - Slide 18

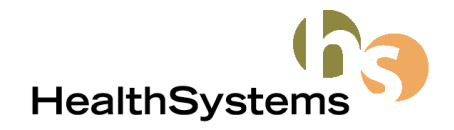

### NPI Only (for the billing and rendering provider) Loops 2010AA and 2310B

- Admin • Carrier
- Select • and Mo
- EDI tat • click se

|                                    | Modity Insurance Carrier                                                                                                    |  |
|------------------------------------|----------------------------------------------------------------------------------------------------|--|
| -Edit-Insurance                    | Information         Service         EDI         Identification           File Creators         Company         Filing Method         Claims Clearinghouse         Claims Payer ID         Claims Plug-In         Claims Status Clearinghou           [all]         (all)         McKesson         1456         McKesson (Prc                                                                                             |  |
| 'Medicare' carrier<br>odify        | Insurance Carrier EDI       Company       Filing Method                                                                                                    |  |
| b – Modify row and<br>ettings –––– | New     Modify     Delete       Payer Literals     Claims       Payer ID     1466                                                                                                    |  |
|                                    | Creator Plug-In       McKesson (Pto/eccional) Liam File Cre         Claim Status         Clearinghouse         Payer ID         Creator Plug-In         Eligibility         Clearinghouse         Payer ID         Clearinghouse         Payer ID         Creator Plug-In         Clearinghouse         Payer ID         Creator Plug-In         Clearinghouse         Payer ID         Creator Plug-In         Settings |  |
|                                    | Approval<br>Approval Plug-In Settings<br>IN Cancel<br>HealthSystems                                                                                                    |  |

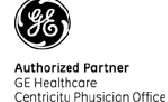

## NPI Only continued

- All Payers 2 Put check in 'Do Not Send PIN/EMC in REF Segments when NPI is sent in NM109
- Clearinghouses Uncheck 'Requires PIN'

| fessional Claims Ins Carrier Settings                                                                                                    | X                                                                                                    |
|----------------------------------------------------------------------------------------------------|----------------------------------------------------------------------------------------------------|
| All Payers (1) All Payer                                                                                                    | s (2) Clearinghouses                                                                                                    |
| Other Settings Always Create Loop 2310B Renderin Send Organization Name for Referring                                                                                                    | g Provider Information<br>g Provider in Loop 2310A                                                                                                    |
| Send PIN for Supervising Doctor in Li Send Other Payer's PIN/EMC in REF Create AMT Segment with AAE Quali Create Loop 2420A for the Procedure Send Type of Service in SV106 Include Procedure(s) with Zero Dollar | oop 2310E REF Segment<br>Segment<br>ifier for Secondary Claim Procedures<br>When Modifier 1 = ''26''                                                                 |
| Do Not Send Patient Weight                                                                                                    | ents when NPI is sent in NM109                                                                                                    |
| Create Loop 2330C                                                                                                    | Professional Claims Ins Carrier Settings                                                                                                    |
| Max Procedures per Claim 50                                                                                                    | All Payers (1) All Payers (2) Clearinghouses                                                                                                    |
|                                                                                                    | Carrier Submitter ID  Send Submitter ID in Loop 1000A NM109  Send Submitter ID in GS02                                                                               |
|                                                                                                    | McKesson                                                                                                    |
|                                                                                                    | Send Uther Payer Address in Loop 2330B N3 and N4 Segments     Create Loop 2420A for the Procedure When Modifier 1 = "TC"     Use ENVOY Intermediary     Requires PIN |
|                                                                                                    | Noridian<br>Send Routing Code in GS03                                                                                                    |
|                                                                                                    |                                                                                                    |
|                                                                                                    | OK Cance                                                                                                    |
|                                                                                                    |                                                                                                    |
| 1                                                                                                    | HealthSystems                                                                                                    |

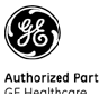

## Informational Message vs. Actual Rejection

 Claims submitted with a legacy Medicare number or UPIN may receive an 'Informational' warning. This claim is NOT rejected. The warning is to let you know that this claim will be rejected in the future (when the edit is activated).

• Example:

**OKLAHOMA/NEW MEXICO MEDICARE SERVICES PAGE 111** PROFESSIONAL EMC PROGRAM PRODUCTION MEDICARE-B EMC INPUT BATCH DETAIL CONTROL LISTING SUBMITTER ID: J0817 SUBMITTER NAME: MCKESSON ADDRESS: 700 LOCUST ST #500 DUBUQUE CITY: STATE/ZIP: IA 52001 PROCESS DATE: 01/30/2008 EMC PROVIDER : NPI: 3225028541 PIN: **BATCH STATUS : ACCEPTED** SF017252 2310B REF 2310B REF01 1G M404 INVALID VALUE **INFORMATIONAL** HIC FOR ABOVE CLAIM IN ERROR: 007284231A ICN: 2208030081730 BATCH STATUS : ACCEPTED EMC PROVIDER : NPI: 3225028541 PIN: 500522423 SF017252 2310B REF 2310B REF01 1C M404 INVALID VALUE INFORMATIONAL Informational - not rejected

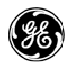

HealthSvste

#### Informational Message vs. Actual Rejection continued

- Claims that do not have a valid NPI/Legacy combo or do not contain NPI (after March 1) are REJECTED
- Example:

**OKLAHOMA/NEW MEXICO MEDICARE SERVICES** PAGE 78 PROFESSIONAL EMC PROGRAM PRODUCTION MEDICARE-B EMC INPUT BATCH DETAIL CONTROL LISTING SUBMITTER ID: N0817 SUBMITTER NAME: MCKESSON ADDRESS: 700 LOCUST ST #500 CITY: DUBUQUE STATE/ZIP: IA 52001 PROCESS DATE: 01/24/2008 EMC PROVIDER : NPI: 1226828541 PIN: 800567423 BATCH STATUS: DELETED ENTIRE BATCH MUST BE RESUBMITTED 2310B REF 2310B REF01 343731302 M343 NPI/PIN DISCREPANCY SF017252 CLAIM DELETED HIC FOR ABOVE CLAIM IN ERROR: 007284031A ICN: 0000000000000 2310B REF 2310B REF01 343731302 M343 NPI/PIN DISCREPANCY CLAIM DELETED SF016482 HIC FOR ABOVE CLAIM IN ERROR: 113505379A ICN: 000000000000 CLAM DELETED SF017008 2310B REF 2310B REF01 343731302 M343 NPI/PIN DISCREPANCY HIC FOR ABOVE CLAIM IN ERROR: 113505379A ICN: 000000000000

These claims are rejected – see status 'claim deleted'.

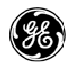

Authorized Partner GE Healthcare Centricity Physician Office

### Medicare rejected claims for billing provider ID

- Medicare claims that are rejecting for billing provider ID errors do NOT display the rejected ticket number.
- Applies to South Carolina Medicare \*and\* Railroad Medicare EDI claims, may apply to other regions.
- Very important to read all of the CR report to determine error.
- Rejection appears on the CR report as displayed below:

REDI-LINK - CLAIM ACCEPTANCE RESPONSE RESPONSE DATE: 2008/02/07 RESPONSE TYPE: INITIAL RESPONSE TIME: 07:23:26

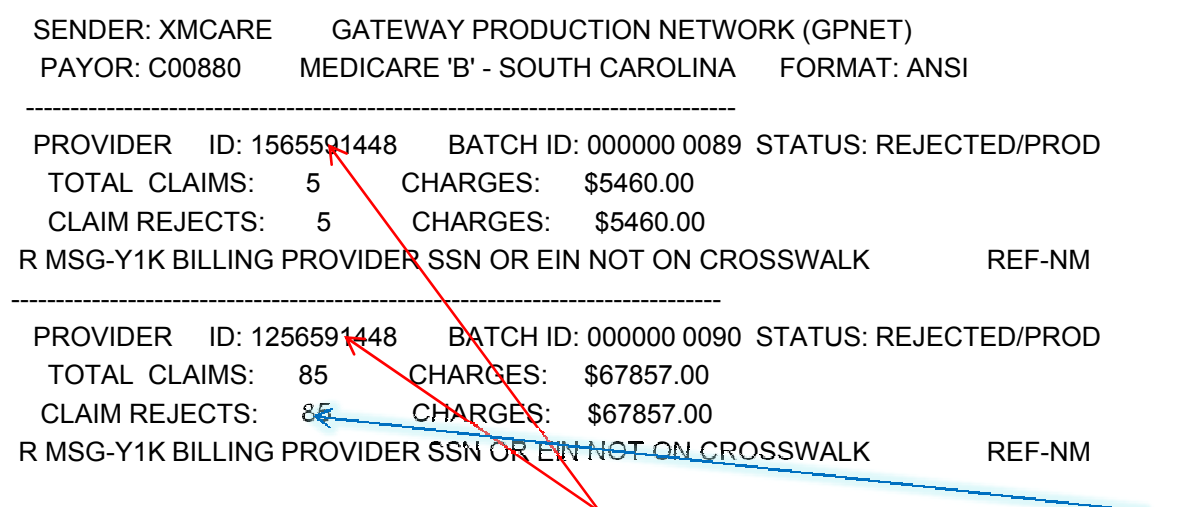

The rejection displays the NPI # of the billing provider and the number of claims affected, but DOES NOT itemize or display the ticket number of the rejected claims.

HealthSystems

## NPPES Website (National Plan & Provider Enumeration System)

- Use the NPPES Website to lookup or verify NPI numbers.
- https://nppes.cms.hhs.gov/NPPES/Welcome.do
- Click the 'Search NPI Registry Link'

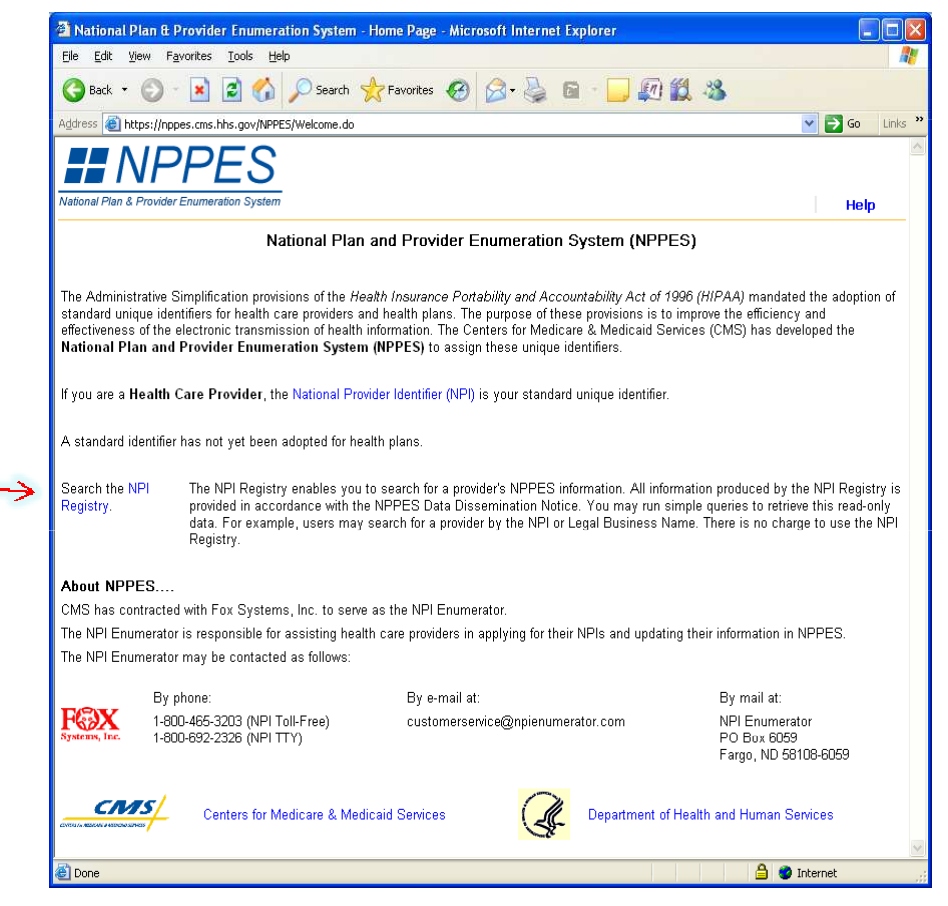

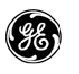

### NPPES website continued

| 🗿 NPI Registry Search Home - Microsoft Internet Explorer                                                                                                    | 🗿 NPI Registry Search - Microsoft Internet Explorer                                                                                                    |
|----------------------------------------------------------------------------------------------------|----------------------------------------------------------------------------------------------------|
| Ejle Edit View Favorites Iools Help                                                                                                    | Elle Edit Yiew Favorites Iools Help                                                                                                    |
| 🚱 Back + 🕥 - 💌 😰 🏠 🔎 Search 👷 Favorites 🤣 🔗 - 🌺 🖻 - 🛄 💭 🎇 🦓                                                                                                    | 🔇 Back + 🚫 - 🖹 🖻 🏠 🔎 Search 👷 Favorites 🤣 🔗 - 🍑 🛜 - 🛄 💭 🎇 🦓                                                                                                    |
| Address 🕘 https://nppcs.cms.hhs.gov/NPPES/NPTRogistryHome.do 🛛 🕑 🔂 Go Units 🎽                                                                                                    | Address 🕘 https://nppcs.cms.hhs.gov/NPPES/NPIRogistryScarch.do?subAction—rcsot8scarchTypc—ind 💽 🔂 Go 🛛 Links 🎽                                                                                                    |
| Vational Plan & Provider Enumeration System Home Help                                                                                                    | National Plan & Provider Enumeration System Home Help                                                                                                    |
| NPI Registry The NPI Registry enables you to search for a provider's NPPES information. All information produced by the NPI Registry is provided in accordance with the NPPES Data Dissemination Notice. You may run simple queries to retrieve this read-only data. For example, users may search for a provider by the NPI or Lend Business Name. There is on charms to use the NPI Registry. | NPI Registry Search<br>Please enter data for at least one of the following fields. If searching on Practice Address State, you must enter data for at least one other field.<br>To perform a wild card search, at least two characters must be entered before the "**. For example, to search for data beginning with "Ch", enter<br>"Ch", "Wild card searches are note available on the Drowider First Name. Provider Last Name and Practice Address City fields |
| Search the NPI Registry                                                                                                    | NPI                                                                                                    |
| Search for an Organizational Provider                                                                                                    | Provider Last Name Whaley Practice Address City                                                                                                    |
| Additional Resources:                                                                                                    | Practice Address State GEORGIA                                                                                                    |
| Frequently Asked Questions                                                                                                    | Bractice Address Tin                                                                                                    |
| Back                                                                                                    | Search Reset Back                                                                                                    |
| 🖉 🗋 🎽 Internet 🦿                                                                                                    | 🖉 Done 🔒 🔮 Internet 🤃                                                                                                    |
|                                                                                                    |                                                                                                    |

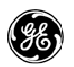

Authorized Partner GE Healthcare Centricity Physician Office

### NPPES NPI search

| No For Tow Lakers Tools Tool                                                                                                    |                                                                                                    |                                                                                                    |
|----------------------------------------------------------------------------------------------------|----------------------------------------------------------------------------------------------------|----------------------------------------------------------------------------------------------------|
| 3 Back 🔹 📀 🕤 💌 😰 🏠 🔎 Search                                                                                                    | 👷 Favorites 🚱 🔗 - 🍑 🖬 - 🛄 🎣 🏭 🦓                                                                                                    |                                                                                                    |
| dress 🗃 https://nppes.cms.hhs.gov/NPPES/NPIRegistryS                                                                                                    | earch.do                                                                                                    | 🔽 🔁 Go 🛛 Lin                                                                                                    |
|                                                                                                    |                                                                                                    |                                                                                                    |
| INFFLO                                                                                                    |                                                                                                    |                                                                                                    |
| ational Plan & Provider Enumeration System                                                                                                    |                                                                                                    | Home Help                                                                                                    |
|                                                                                                    | Back to Results                                                                                                    |                                                                                                    |
| he information for the Provider you selected is disp                                                                                                    | layed:                                                                                                    |                                                                                                    |
|                                                                                                    |                                                                                                    |                                                                                                    |
| NOTE: Some health care providers reported their<br>an SSN or an IRS ITIN as an "Other Provider Ident<br>ITINs from being displayed in the information provid | SSNs or IRS ITINs in sections of the NPI application that contain information that is required<br>fication Number <sup>6</sup> or as a "License Number". To protect the privacy of these individuals, we ha<br>ed below. | to be disclosed under FOIA. For example, a provider may have reported<br>ve made every attempt to locate and remove those SSNs and IRS |
| rovider Information:                                                                                                    |                                                                                                    |                                                                                                    |
| Name                                                                                                    | Dr. William H Whaley MD                                                                                                    |                                                                                                    |
| Gender:                                                                                                    | Male                                                                                                    |                                                                                                    |
|                                                                                                    |                                                                                                    |                                                                                                    |
| PI Information:                                                                                                    |                                                                                                    |                                                                                                    |
| NPI:                                                                                                    | 167 5 1261                                                                                                    |                                                                                                    |
| Entity Type:                                                                                                    | Murane Alian                                                                                                    |                                                                                                    |
| Last Undate Date:                                                                                                    | 3 12-12000                                                                                                    |                                                                                                    |
| Replacement NPI:                                                                                                    |                                                                                                    |                                                                                                    |
| Deactivation Reason:                                                                                                    |                                                                                                    |                                                                                                    |
| Deactivation Date:                                                                                                    |                                                                                                    |                                                                                                    |
| Reactivation Date:                                                                                                    | /                                                                                                    |                                                                                                    |
| Provider Business Mailing Address:                                                                                                    | /                                                                                                    |                                                                                                    |
|                                                                                                    | 1835 Savoy Dr Suite 300                                                                                                    |                                                                                                    |
| Address:                                                                                                    | Atlanta, GÁ 30341-1072                                                                                                    |                                                                                                    |
| Phone Number:                                                                                                    | 7704969400                                                                                                    |                                                                                                    |
| Fax Number:                                                                                                    | 7704969495                                                                                                    |                                                                                                    |
| rovider Business Practice Location Add                                                                                                    | ress:                                                                                                    |                                                                                                    |
| Address:                                                                                                    | 101 Riverstone Vista Suite #102                                                                                                    |                                                                                                    |
| Dhara Number                                                                                                    | Blue Ridge, GA 30513-6648                                                                                                    |                                                                                                    |
| Frone Number:                                                                                                    | 7062584140 7062584141                                                                                                    |                                                                                                    |
| T WA INGINUGI.                                                                                                    | 100200141                                                                                                    |                                                                                                    |
| 1                                                                                                    |                                                                                                    |                                                                                                    |

The provider's NPI number will display here as well as other registered numbers (Medicare, UPIN...)

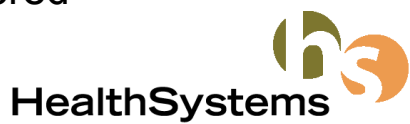

Authorized Partner GE Healthcare Centricity Physician Office

### New rejection messages on CR reports

- McKesson/RelayHealth has changed claim routing for some carriers. This means that claims that formerly went through EMDEON-WebMD are now going directly to the insurance company.
- For many of these claims, the status of the claim (rejected vs. accepted) and the rejection reason as shown on the CR report is now a numeric code instead of a plain text explanation.
- Use the WPC-EDI website to translate these new status messages and rejections
- Example:

| TRACEY DAWN                          | 09/01/1946 M 254568663          |
|--------------------------------------|---------------------------------|
| TRACE NUMBER:                        |                                 |
| CLAIM CLAIM PAYORS CLAIM NUMBER:     | EA34A8DSH00                     |
| PERIOD BEG PERIOD END MEDICAL RECORD | NUMBER:                         |
| 12/05/2007 12/05/2007 BILLING TYPE:  |                                 |
| FEFECTIVE ADJUDICATION PAYMENT       | CHARGE PAYMENT CHECK            |
| STATUS DATE PAYMENT DATE METHOD      | AMOUNT AMOUNT CHECK DATE NUMBER |
| 12/06/2007 12/07/2007 300.00         | 0.00 12/10/2007                 |
| CLAIM LEVEL STATUS CATEGORY: F1      | STATUS: 69 MODIFIER:            |
|                                      |                                 |
| JAMES BEECHAM                        | 11/15/1945 M 422637701          |
| TRACE NUMBER:                        |                                 |
| CLAIM CLAIM PAYORS CLAIM NUMBER:     | EG34BQ1H800                     |
| PERIOD BEG PERIOD END MEDICAL RECORD | NUMBER:                         |
| 01/24/2008 01/24/2008 BILLING TYPE:  |                                 |
| EFFECTIVE ADJUDICATION PAYMENT       | CHARGE PAYMENT CHECK            |
| STATUS DATE PAYMENT DATE METHOD      | AMOUNT AMOUNT CHECK DATE NUMBER |
| 01/30/2008 170.00 0.                 | 00                              |
| CLAIM LEVEL STATUS CATEGORY: A2      | STATUS: 19 MODIFIER: IN         |

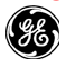

**HealthSvste** 

## Washington Publishing Co. website

#### www.wpc-edi.com

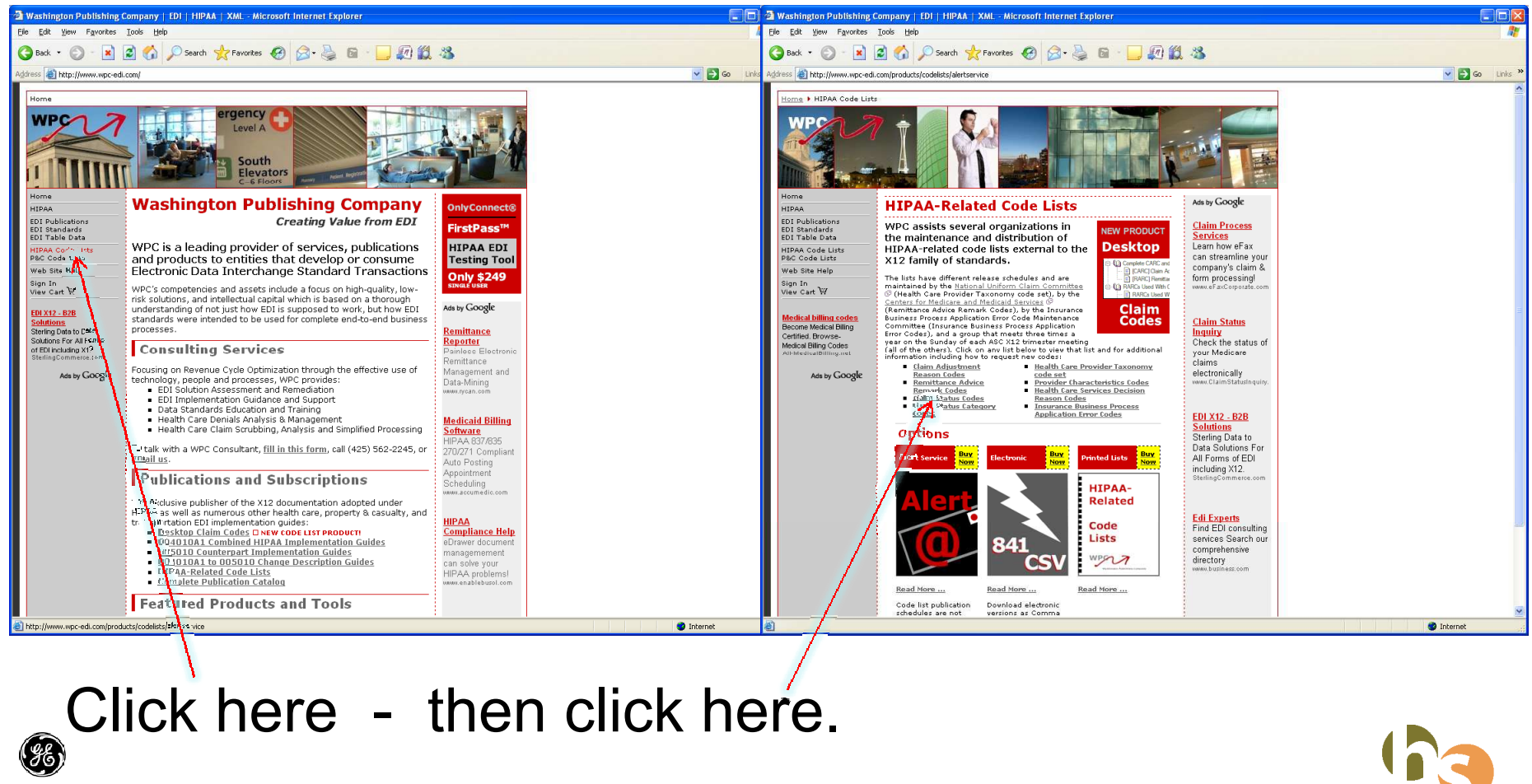

Authorized Partner GE Healthcare Centricity Physician Office HealthSystems

## Claim status categories

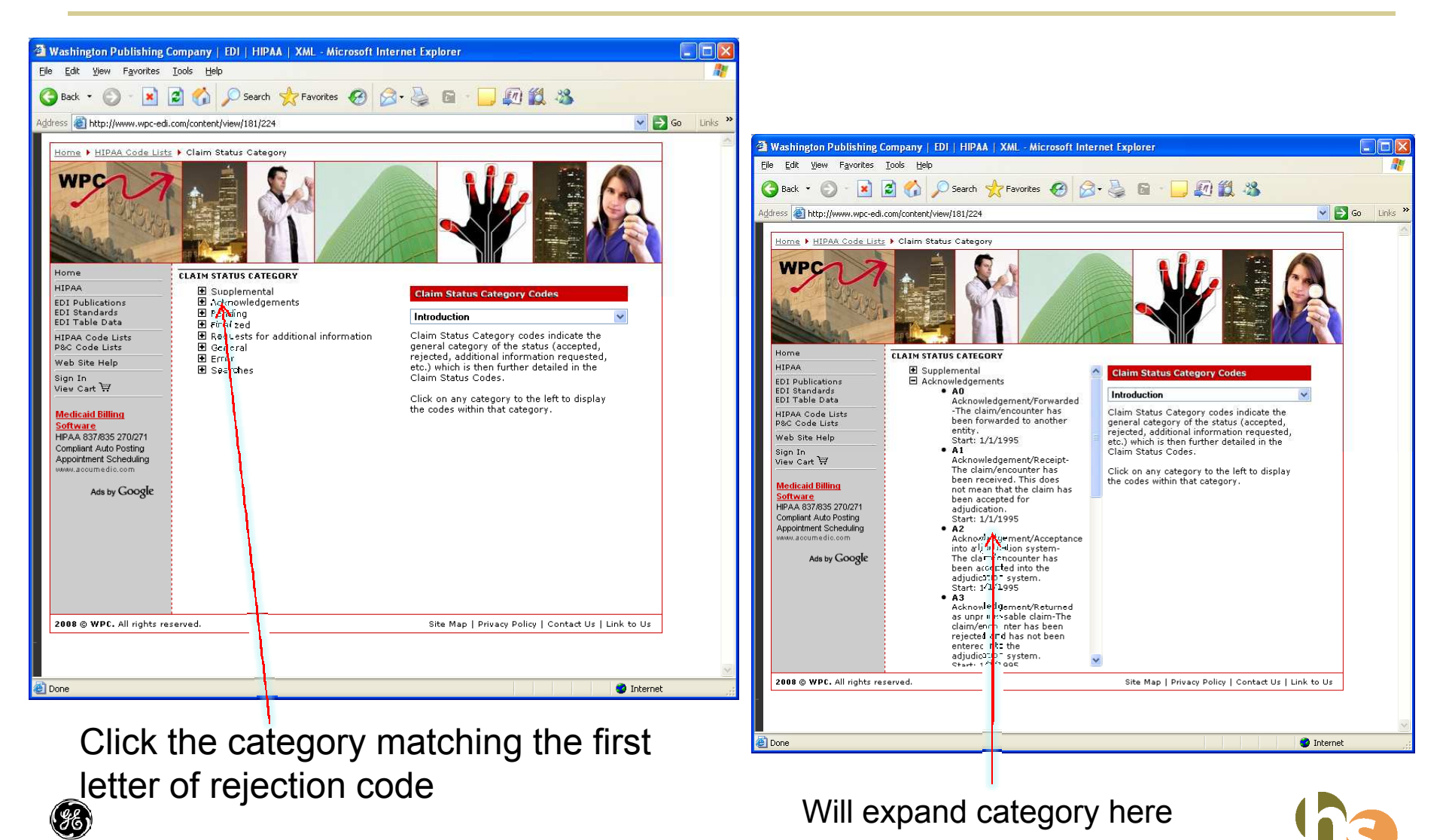

Authorized Partner GE Healthcare Centricity Physician Office

**HealthSystems** 

#### Claim status codes

Look for numeric code here

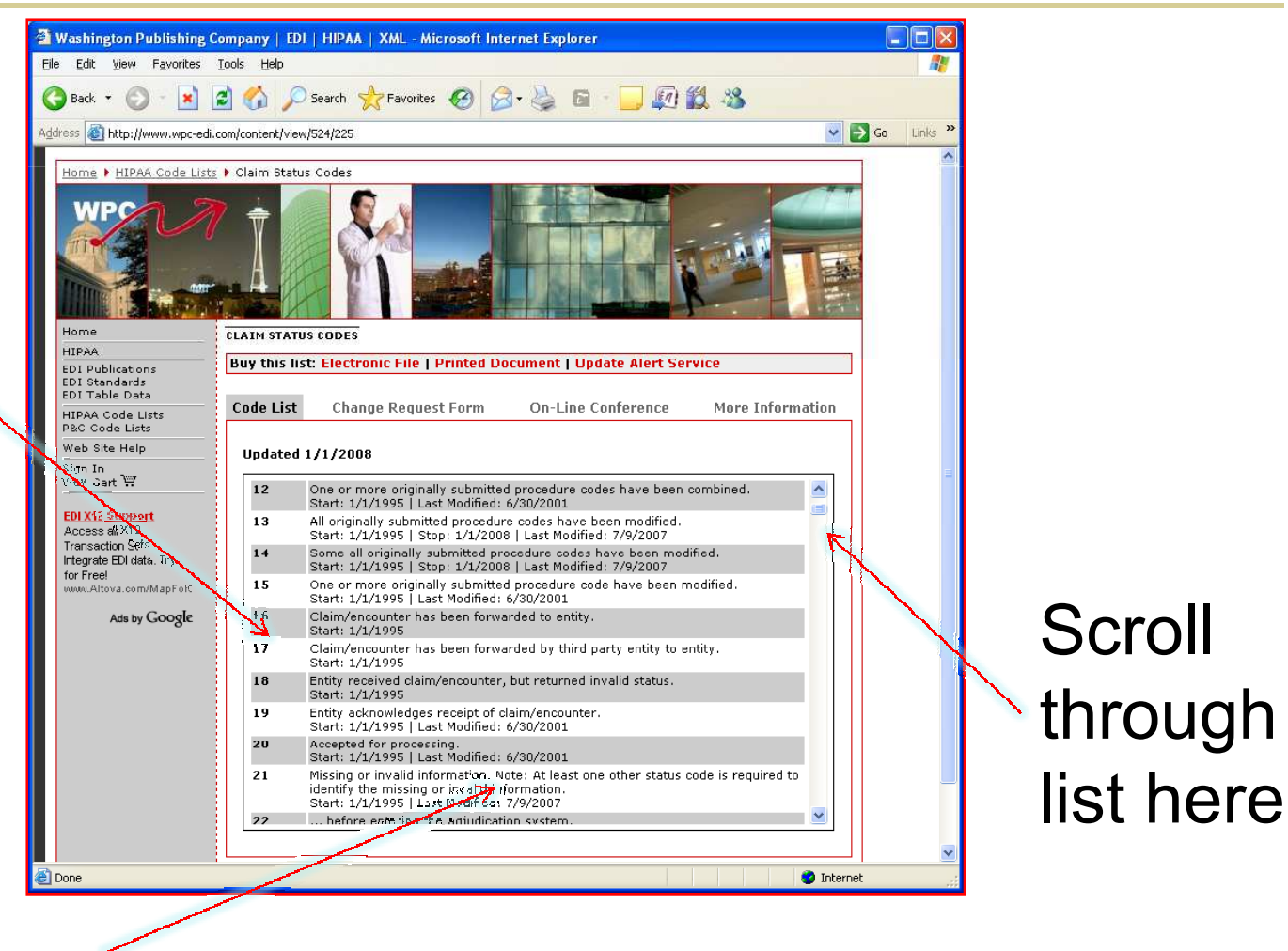

HealthSystems

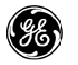

Authorized Partner GE Healthcare Centricity Physician Office Description of status/rejection here

## **EDI** Tips

#### **EDI Reports:**

- McKesson/RelayHealth has made significant changes that impact your EDI reports. Be aware of these changes and review your EDI workflow to make sure that all rejections are being properly resolved.
- New reports from McKesson include the SR, SE, and SF reports. These are standardized reports intended to make your work easier.

If you do not recognize or understand these reports, continue using your proven workflow strategies of reading and acting on the CR reports.

#### **Updated EDI Software**

• A new McKesson EDI plug-in (version 7.0.515 for Centricity 04) is available that will update the individual visits with carrier level results. Contact HealthSystems to find out if your practice is ready for this update.

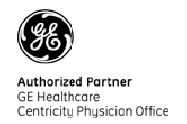

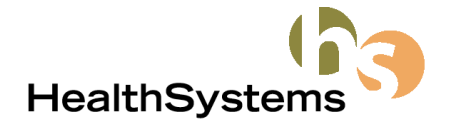

## **Questions and Answers**

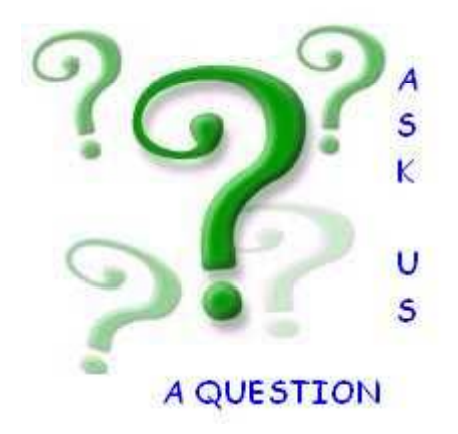

# Thank you for attending!

Be sure to check out <u>www.HealthSystems.net/events</u> web page for more Webinar and other events!

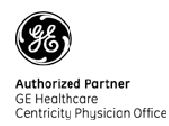

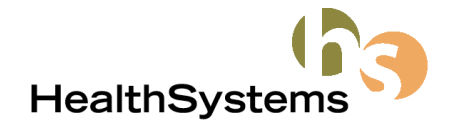